## Vejledning til forældre – nyt Unilogin pr. 18. februar 2020

For at øge it-sikkerheden, sætter Undervisningsministeriets it-styrelse "Nyt Unilogin" i drift den 18. februar 2020. For dig som forælder/værge betyder det at du fremover, via Kalundborg Kommunes selvbetjeningsportal for Unilogins <u>https://selvbetjening.kk-skoler.dk</u>, har mulighed for at:

- Nulstille dit barns adgangskode I tilfælde af at dit barn har glemt sin adgangskode, kan du nulstille koden
- Godkende dit barns adgang med voksenverificering Det nye unilogin har en ekstra loginfaktor når eleven skal have adgang til indhold der er beskyttet. Du kan som forælder anvende dit NemID og være den ekstra loginfaktor

Du skal logge på med privat NemID.

| Åben                                 | Kalundborg Komu<br>Selvbetjening Unilogin                                                                                                    | mune                                                                                                    |                                                                                                    |  |  |
|--------------------------------------|----------------------------------------------------------------------------------------------------|----------------------------------------------------------------------------------------------------|----------------------------------------------------------------------------------------------------|--|--|
| https://selvbetjening.kk-            | For lærere                                                                                                    | For forældre/værger                                                                                                    | For elever                                                                                                    |  |  |
| Klik på "Skift dit barnsadgangskode" | ð                                                                                                    | 裔                                                                                                    | · ·                                                                                                    |  |  |
|                                      | <ul> <li>Skift din adgangskode</li> <li>Skift din elevs adgangskode</li> <li>Godkend din elev</li> <li>Godkend din klasse</li> </ul>                                                                                                    | Skift dit barns adgangskode     Godkend dit barns adgang                                                               | <ul> <li>Skift din adgangskode</li> <li>Skift din adgangskode med<br/>NemID hvis du har glemt den.<br/>OBS. Elever over 15</li> </ul> |  |  |
|                                      | Kalundborg Kommunes selvbetjening                                                                                                    |                                                                                                    |                                                                                                    |  |  |
|                                      | NemID                                                                                                    |                                                                                                    |                                                                                                    |  |  |
| Log på med dit NemID                 | Log ind med privat NemID     Husk sikkerheden       NEM ID     ?   ×       Kalundborg Kommune Nemid     Log ud og luk alle browservinduer, når du er færdig med at bruge tjenester, der benytter NemID.       Brugerid     Husk mig       Adgengskode     Glemt kode?       Næste     Næste |                                                                                                    |                                                                                                    |  |  |
|                                      | Kalundborg Komn<br>Administration for dine elever                                                                                                    | nunes selvbetjening                                                                                                    | 3                                                                                                    |  |  |
| Vælg barn eller                      | Vœlg barn                                                                                                    |                                                                                                    | Indtast unilogin på det barn, du ønsker at skifte passw<br>Bekræft at barnen har en værgerelation til dig                             |  |  |
| indtast barnets unilogin             | -Børn-<br>Eller<br>Indtast Unilogin                                                                                                    | ۲                                                                                                    |                                                                                                    |  |  |
| Klik på fremsøg bruger               | Tremsøg bruger                                                                                                    |                                                                                                    |                                                                                                    |  |  |
|                                      | Kalundborg Kommu<br>Nulstil adgangskode                                                                                                    | nes selvbetjening                                                                                                    |                                                                                                    |  |  |
| Indtast den ønskede<br>adgangskode   | Vælg ny adgangskode til <b>tine6387</b><br>Ny adgangskode                                                                                                    | Angiv din nye adgangs<br>Din nye adgangskode :                                                                         | kode to gange.<br>skal bestå af:                                                                                                    |  |  |
| Tast den nye kode igen               | Gentag adgangskode                                                                                                    | <ul> <li>Mindst 8 tegn</li> <li>Mindst ét tille bo,</li> <li>Mindst ét stort bi</li> <li>Mindst ét tal elle</li> </ul> | gstav<br>gstav<br>r special tegn                                                                                                    |  |  |
|                                      | Vælg ny adgangskode                                                                                                    | Adgangskoden må ikke<br>brugernavn eller bogsta                                                                        | e indeholde dit navn,<br>averne ÆØÅ                                                                                                   |  |  |

## Kalundborg Kommunes selvbetjening

Nulstil adgangskode

Barnet har nu fået ny adgangskode og fremover er barnets brugernavn = <u>unilogin@kk-skoler.dk</u> når barnet skal logge på Aula, læringsportaler osv.

Dvs. på alle portaler, der skal logges på, skal dit barn nu bruge sammen brugernavn som barnet kender i forvejen fra Office365. Password for brugeren tine6387 er blevet ændret.

Du kan nu logge ind med din nye adgangskode.

## Hvordan får jeg som forælder en ny adgangskode?

Har du glemt dit unilogin, skal du gøre som hidtil:

| Åben <u>www.aula.dk</u> i en browser fx<br>Chrome, Mozilla Firefox eller Edge<br>(Aula virker ikke i Explorer) | <b>Auia</b><br>Vælg, om du vil logge ind som forælder, barn eller medarbejder |           |             |
|----------------------------------------------------------------------------------------------------|-------------------------------------------------------------------------------|-----------|-------------|
| Klik på "Forælder" —————                                                                                       | Forælder                                                                      | BARN      | MEDARBEJDER |
| I Unilogin-boksen klikker du på                                                                                |                                                                               |           |             |
| "Skift adgangskode"<br><b>eller</b><br>"Glemt brugernavn eller<br>adgangskode"                                 | Unilogin<br>Brugernavn<br><br>Næste                                           |           |             |
| Følg herefter guiden.                                                                                          | Andre muligheder                                                              |           |             |
| Husk dine loginoplysninger 😊                                                                                   | Jeg kender ikke mit brugernavi                                                | 2<br>BING |             |

Som forælder skal du fortsat logge på som du plejer med dit unilogin **uden** @kk-skoler.dk – det er kun elever og ansatte, som skal skrive @kk-skoler.dk efter uniloginbrugernavnet.